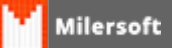

## **Desativar UAC WIndows 8**

O Controle da Conta de Usuário (UAC) pode ajudar a impedir alterações não autorizadas no seu computador. O UAC o notificará quando forem feitas alterações no computador que exijam permissão em nível de administrador.

 Para o um sistema de de automação esta ferramenta do Windows torna-se um vilão, pois impede algumas funcionalidades, tais como: Salvar as XMLs de NFC-e e NFE, entre outras funcionalidades do Milersoft, que por exemplo em versões anteriores a Siga 2013, causavam grandes transtornos com relação a base de dados, por isto deve ser DESATIVADO o UAC para o bom funcionamento do sistema.

Segue procedimentos para desativar o UAC:

- Clique no botão *Iniciar* e em *Painel de Controle*. Na caixa de pesquisa, digite uac e clique em *Alterar configurações de Controle de Conta de Usuário. (ou clicar em iniciar e na pesquisa digite UAC Alterar configurações de Controle de Conta de Usuário).*
- Para desativar o UAC, mova o controle deslizante para a posição Nunca notificar e clique em OK.
- No Windows 8, Alem de executar os procedimentos acima, deve ser efetuado a desativação no Regedit do Windows.
- Para isto, pressione *Executar*+*R*, e após digite *Regedit*.
- Em tela do Regedit, pressionar em seu teclado CTRL+F e digite EnableLUA e clique em Localizar Próxima.
- Na tala ao lado direito localize, EnableLUA, após editar este campo com 2 cliques.
- EnableLUA com o Valor=1, altere o valor para 0 (zero)
- Após alter para zero reiniciar o micro para que as alterações tenham efeito.